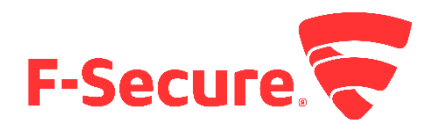

# F-Secure Endpoint Proxy

F-Secure Endpoint Proxy は Policy Manager Proxy (PMP)の別名称であり、お客様が使用している Computer Protection 製品を最新の状態にするためにパターンファイルや更新モジュールのダウンロードが行われる際の ネットワーク帯域の使用率を低減させるために F-Secure から提供されています。このプロキシは、マルウェアの シグネチャ・データベースである GUTS2 アップデートをキャシュ処理します。万が一、このプロキシが動作していな い場合は、Computer Protection クライアントはクラウドにある GUTS2 サーバに直接アクセスして GUTS2 アップ デートを取得します。

本書では F-Secure Endpoint Proxy (以降 PMP)の設定方法の詳細を紹介します。また、以下の「ステップ2」で Computer Protection のプロフィールでの利用方法も紹介します。

# ステップ1 Policy Manager Proxy のインストール方法

## Windows の場合

- 以下のリンクから F-Secure Policy Manager Proxy (PMP)の最新版をダウンロードしてインストールします。
   <a href="https://www.f-secure.com/en/web/business\_global/downloads/policy-manager">https://www.f-secure.com/en/web/business\_global/downloads/policy-manager</a>
- Windows 版ではインストーラを実行するとウィザードにおいて Policy Manager Server のアドレスを聞かれた ら、0.0.0.0 を指定してください。

### Linux の場合

- 以下のリンクから F-Secure Policy Manager Proxy (PMP)の最新版をダウンロードしてインストールします。 https://www.f-secure.com/en/web/business\_global/downloads/policy-manager-for-linux
- Policy Manager Proxy のインストール前に以下のように yum コマンドを使用して libstdc++ パッケージをイン ストールする必要があります。
  - > yum install libstdc++.i686
  - > yum install libstdc++.x86\_64
- Linux ではパッケージのインストール後に以下のコマンドでプロキシを設定します。このコマンドを実行すると 質問がいくつかありますが Policy Manager のアドレスには 0.0.0.0 を指定してください。
  - /opt/f-secure/fspms/bin/fspms-config
- 以下のコマンドで PMP の開始、停止、再起動、ステータス表示を管理できます。
  - /etc/init.d/fspms {start|stop|restart|status}

## 例えば、開始する場合は以下のコマンドを実行します。

/etc/init.d.fspms start

#### アクセスログ

PMP のアクセスログは以下でアクセスできます。アクセスログではクライアントに提供したアップデート情報を確認できます。

#### Windows

<installation\_directory>/F-Secure/Management Server 5/logs

Linux

/var/opt/f-secure/fspms/logs

このフォルダに以下のログファイルがあります。

request.log - クライアントから受け取った要求とその応答ステータス

例えば、503 は "come later, the update is not downloaded from GUTS2 yet" を意味します。

fspms-server-updates.log - クライアントからの要求された内容

fspms-download-updates.log - GUTS2 サーバからのダウンロード情報

## ステップ2 Computer Protection プロフィールにおいて、プロキシを使用するように設定する

PSB 管理ポータルにおいて、プロフィールエディタを使って目的のプロフォールを編集します。

「プロフィール」→「Computer Protection for Windows」タブをアクセスし、変更したいプロフィールを選択してください。以下の図にように「一般設定」における「F-Secure Endpoint Proxy」項目を探し、そのアドレスを入力します。

| 一般設定                 | 一般設定                      | このタブには、Computer Protection のセキュリティ機能で共有される設定が含まれていま | ः क.       |   |
|----------------------|---------------------------|-----------------------------------------------------|------------|---|
| ウイルスのリアル<br>タイム スキャン | ユーザがセキュリティ機能を無効にする        | ことを許可 ?                                             |            | đ |
| マニュアルス<br>キャン        | 製品のアンインストールをユーザに許可        | ?                                                   |            | đ |
|                      | ≫ 自動更新 ?                  |                                                     |            |   |
| フラワザ保護<br>ファイアウォール   | HTTP プロキシを使用 ?            |                                                     | ブラウザの設定を検出 | đ |
| ソフトウェア<br>アップデータ     | リモート管理されているプロキシ アドレ       | Z ?                                                 |            | ø |
| デバイス制御               | F-Secure Endpoint Proxy ? |                                                     |            | đ |

この設定は、当該プロフィールを発行し、そのプロフィールが適用された Computer Protection クライアント側でも確認することができます。

# クライアント側での確認方法

クライアントの UI において「ツール」→「更新」をクリックします。

| Computer Protection Premium                                          |                                                                                                    |                                                                                                    | - 🗆 X                                                                                                    |
|----------------------------------------------------------------------|----------------------------------------------------------------------------------------------------|----------------------------------------------------------------------------------------------------|----------------------------------------------------------------------------------------------------|
| COMPUTER<br>PROTECTION                                               | PREMIUM                                                                                                    |                                                                                                    | F-Secure.                                                                                                    |
| マルウェア保護                                                              |                                                                                                    |                                                                                                    | ?                                                                                                    |
| <b>ビ</b> ル<br>ツール                                                    | くしていた。<br>スキャン オブション 隔離                                                                                                    | 保存と例外 最近のイベント                                                                                                    | 更新                                                                                                    |
|                                                                      | ファイアウォールの設 Web :<br>定                                                                                                    | マンテンツ制御 マベてのセキュリティ<br>機能を無効にする                                                                                                    |                                                                                                    |
| ♥ 共通の設定                                                              |                                                                                                    |                                                                                                    | - 🗆 X                                                                                                    |
| マロ1月刊X<br>プライバシッー                                                    | アップテート                                                                                                    |                                                                                                    |                                                                                                    |
|                                                                      |                                                                                                    |                                                                                                    | -                                                                                                    |
| インストール                                                               | ここでは、インストールさ                                                                                                    | れている製品に関する最新のアップデートを確認できま                                                                                                    | इ.                                                                                                    |
| インストール<br>アップデート                                                     | ここでは、インストールさ<br>更新サーバ:<br>可旧の更新:                                                                                                    | れている製品に関する最新のアップデートを確認できま<br>guts2.sp.f-secure.com<br>今日、16:03:54 - 成功                                                                                                    | .च                                                                                                    |
| インストール<br>アップデート<br>接続                                               | ここでは、インストールさ<br>更新サーバ:<br>前回の更新:<br>次の更新:                                                                                                    | れている製品に関する最新のアップデートを確認できま<br>guts2.sp.f-secure.com<br>今日、16:03:54 - 成功<br>今日、17:03:54                                                                                                    | す。<br><u> 確認する</u>                                                                                                    |
| - インストール<br>アップデート<br>接続<br>一元管理                                     | ここでは、インストールさ<br>更新サーバ:<br>可回の更新:<br>次の更新:<br>次の更新:<br>2018/12/13 16:03<br>2018/12/13 16:03<br>2018/12/13 16:01<br>2018/12/13 115<br>2018/12/12 13:11<br>2018/12/12 13:11<br>2018/11/26 11:19<br>2018/11/26 11:18<br>2018/11/26 11:18                                  | Arcいる製品に関する最新のアップデートを確認できま<br>guts2.sp.f-secure.com<br>今日、16:03:54 - 成功<br>今日、17:03:54           タイトル           Settings profile: test. Last change: 月 12 3 10:16:02           F-Secure Aquarius Update 2018-12-13_01           F-Secure Hydra Update 2018-12-12_02           F-Secure Virgo Update 2018-12-12_01           F-Secure Utralight Core Update 2018-12-11_01           F-Secure Online Safety (64-bit) 2018-11-22_01           F-Secure Universal System Scanner Update 2018-0           F-Secure Ultralight Update 1018-11-23_01           F-Secure Ultralight Update 2018-11-23_01           F-Secure Ultralight Updater Update 2018-09-18_01 | rす。                                                                                                    |
| <ul> <li>インストール</li> <li>アップデート</li> <li>接続</li> <li>一元管理</li> </ul> | ここでは、インストールさ<br>更新サーバ:<br>可回の更新:<br>次の更新:<br>次の更新:<br><u>受信</u><br>2018/12/13 16:03<br>2018/12/13 16:01<br>2018/12/13 16:01<br>2018/12/13 16:01<br>2018/12/13 115<br>2018/12/12 13:11<br>2018/12/12 13:11<br>2018/11/26 11:18<br>2018/11/26 11:18<br>2018/11/26 11:18 | Arcいる製品に関する最新のアップデートを確認できま<br>guts2.sp.f-secure.com<br>今日、16:03:54 - 成功<br>今日、17:03:54          タイトル         Settings profile: test. Last change: 月 12 3 10:16:02         F-Secure Aquarius Update 2018-12-13_01         F-Secure Hydra Update 2018-12-12_02         F-Secure Virgo Update 2018-12-12_01         F-Secure Uitralight Core Update 2018-12-11_01         F-Secure Online Safety (64-bit) 2018-11-22_01         F-Secure Universal System Scanner Update 2018-0         F-Secure Ultralight Updater Update 2018-11-23_01         F-Secure Ultralight Updater Update 2018-0         F-Secure Ultralight Updater Update 2018-0                   | す。<br><u> 確認する</u><br>ステータス<br>インストール済み<br>インストール済み<br>インストール済み<br>インストール済み<br>インストール済み<br>インストール済み<br>インストール済み<br>インストール済み<br>インストール済み<br>インストール済み<br>インストール済み<br>インストール済み |

アップデートの画面の「更新サーバ」の部分が、プロフィールにて設定した PMP のアドレスになっているかどうかで 確認が可能です。

上記の画面はデフォルトの GUTS2 サーバの場合ですが、PMP を使用するように設定したプロフィールでは、この 項目が対象のアドレスになります。

この状態で「確認する」をクリックし、更新がエラーなく行われるかを確認してください。

注意:

F-Secure Endpoint Proxy (Policy Manager Proxy) はデフォルトでポートを利用します。Windows ファイアウォール でこのポートがブロックされないようにご注意ください。

4

本書は以下の英文 Community の記事の日本語版となります。

F-Secure Endpoint Proxy

https://community.f-secure.com/t5/Protection/F-Secure-Endpoint-Proxy/m-p/109699#M1148

以上